# Vehicle-specific service

5 **\*** 7

| Topic           | Driver Instrument Panel (DIP) - setting adaption channels post replacement |  |  |  |  |  |
|-----------------|----------------------------------------------------------------------------|--|--|--|--|--|
| Market area     | Worldwide Bentley (1WBE)                                                   |  |  |  |  |  |
| Brand           | Bentley                                                                    |  |  |  |  |  |
| Transaction No. | 2029825/2                                                                  |  |  |  |  |  |
| Level           | EH                                                                         |  |  |  |  |  |
| Status          | Released for publishing                                                    |  |  |  |  |  |
| Release date    | Oct 15, 2012                                                               |  |  |  |  |  |

### Vehicle data

## Continental family

### Sales types

| Туре   | MY   | Brand | Designation | Engine code | Gearbox code | Final drive code |
|--------|------|-------|-------------|-------------|--------------|------------------|
| 39311A | 2012 | E     |             | *           | *            | *                |
| 39311A | 2013 | E     |             | *           | *            | *                |
| 39411A | 2012 | E     |             | *           | *            | *                |
| 39423B | 2013 | E     |             | *           | *            | *                |
| 3W2*   | 2012 | E     |             | *           | *            | *                |

### Chassis numbers

| Manufacturer | Filler | Туре | Filler | MY | Factory | From | То | Prod from | Prod to |
|--------------|--------|------|--------|----|---------|------|----|-----------|---------|
| SCB          | BH5    | 3W   | 5      | с  | С       |      | 3  |           |         |
| SCB          | BH5    | 3W   | 2      | с  | С       |      |    |           |         |
| SCB          | BE5    | 3W   | 6      | с  | с       |      |    |           |         |
| SCB          | BJ5    | 3W   | 8      | С  | С       |      |    |           |         |
| SCB          | BP9    | ZA   | 0      | С  | С       |      |    |           |         |
| SCB          | FR7    | ZA   | 4      | с  | С       |      |    |           |         |
| SCB          | FR7    | ZA   | 5      | С  | С       |      |    |           |         |

| Manufacturer | Filler | Туре | Filler | MY | Factory | From  | То | Prod from | Prod to |
|--------------|--------|------|--------|----|---------|-------|----|-----------|---------|
| SCB          | BE5    | 3W   | 2      | с  | С       |       |    |           |         |
| SCB          | FE6    | 3W   | 8      | D  | С       |       |    |           |         |
| SCB          | FH6    | 3W   | 0      | С  | С       | ,<br> |    |           |         |
| SCB          | FE6    | 3W   | 2      | с  | С       |       |    |           |         |
| SCB          | FR7    | ZA   | 5      | С  | С       |       |    |           |         |
| SCB          | GH2    | 3W   | 6      | С  | С       |       |    |           |         |
| SCB          | FJ6    | 3W   | 0      | D  | С       |       |    |           |         |

## Documents

. .

| Document name                   |
|---------------------------------|
| master.xml                      |
| s2_select_control_unit_self.jpg |
| s_adaptation_and_exicute.jpg    |
| s_deselect_gff.jpg              |
| s_select_control_unit_self.jpg  |
| select_cell.jpg                 |
| .adaptionchannelvalues.pdf      |
| master.doc                      |

### Condition

Since replacement the Drivers Instrument Panel (DIP) function has changed

### **Technical Background**

Records indicate the car identified as applicable to this TPI has in service been fitted with a replacement Drivers Instrument Panel. At the time this component was exchanged an error in the Bentley diagnostics process may have resulted in the DIP adaption being incorrectly set for this specific car

## **Production Solution**

Bentley diagnostic process for DIP replacement has been updated

#### Service

- 1. Ensure a suitable battery charger is correctly connected to the vehicles electrical system for the duration of this procedure
- Connect the Bentley diagnostic tool VAS 5052A or later approved equivalent, to the vehicle On Board Diagnostic socket
- 3. From the VAS diagnostic tool main desktop Select Offboard Diagnostic Information System
- 4. Switch on Ignition
- 5. Select Start diagnosis
- 6. Select Model / Engine

Vehicle-specific service

. .

| Ceoler<br>Ceoler<br>Orden | E01<br>01000                    | venice ident<br>Engine            | naa vandense oonne.<br>- Vehicle identification 🍳 automatic 🔹 manual<br>- VIN | 8       |              |             | BENTLEY | -1Q1 <u>7</u>     |
|---------------------------|---------------------------------|-----------------------------------|-------------------------------------------------------------------------------|---------|--------------|-------------|---------|-------------------|
|                           |                                 | - peci                            | EC8F. M3/400C075910                                                           |         |              | Modes       |         | \$                |
|                           |                                 |                                   | Manufacturer                                                                  |         |              | Data        |         |                   |
| Clock diagr               | im Controlour<br>sis (19) Dispr | it av Eventmern<br>avind 52 Sorti | ory list                                                                      |         |              | Trace<br>** |         | ,<br>0            |
| åidensen vehicle          | identification has bee          | n fanhed                          |                                                                               | 🛕 Checi | , vehacie ad | oblication  |         | mx                |
| diStart co G              | lboard Diagnostic               | 1 He Private rates                |                                                                               |         | <u>.</u>     | 0           | f (()   | <u>с)</u> 1247.04 |

7. Deselect Guided Fault Finding – remove tick from *Working with guided fault finding* option – then select *Yes* at pop-up and *Apply* (see Figure 1)

| importer.<br>Dealer. | E81<br>01000      | Key settin 1985<br>Vehicle identification no .<br>Enginer | SCBF96SW0DC078912<br>CMM 4 0L V8: 373KW | 68.1          |         | -@-                |     |
|----------------------|-------------------|-----------------------------------------------------------|-----------------------------------------|---------------|---------|--------------------|-----|
| Örder:               |                   |                                                           |                                         |               |         | 1941 F8 F 8, 15, 3 |     |
|                      | Concerne of       |                                                           | And And And And And And And And And And |               | Modes   |                    | *   |
| Control unit         | hst (88 entr      | ies)                                                      |                                         |               | Test (م | instrumer          | ots |
| Address              | Event             | Nané                                                      |                                         | <u> </u>      | 🐗 Flass |                    |     |
| 42                   | 0.                | Deeplay Covalid Unit (                                    |                                         |               | 👽 Diag  | nosis              |     |
| 17                   | 0.000             | Dach Board (17 - Driver instrum)                          | ent) Test instruments                   | 2 J295 KOMB . | 👾 Info  |                    |     |
| Ś?                   | <u></u>           | Navgation (                                               | identity control unit                   | J             | V Adn   |                    |     |
| 187<br>              | ¢.                | Salin (maint                                              | Bead event memory                       |               |         |                    |     |
| 37                   | <b>.</b>          | N New                                                     | Read at event memories                  |               | Data    |                    | ¥   |
| 22                   | 0                 | Telephone (                                               | Guided functions                        |               | Fates   |                    | F   |
| <b>0</b> 44          | <u></u>           | Ait Contribuing (                                         | Control Unit self-diagnosis             |               |         |                    |     |
| 18                   | ġ:                | Auxiliary Pastoria Heimar (                               |                                         |               | Help    |                    | ¥   |
| Ĩ                    | Ж                 |                                                           |                                         |               | Info    |                    | ¥   |
| Block diagn          | em Connel         | anit list Event memory list                               |                                         |               | Trace   |                    | ÷   |
| 🗢 Diagno             | sis 🕩 Gu          | deg tault finding 🔄 Displaying .                          | At Sortaxy.                             |               | 82      | 17                 | 0   |
| Control and identify | catch has been li | isled.                                                    |                                         | ۵             |         |                    |     |
| i Start Co Of        | lboard Diagnos    | tic 1                                                     |                                         |               | *       | <<98               |     |

. .

Note: Cancel any pop-ups relating to User Name and Passwords

8. Within Control units – Select *17* (single touch) – Reveal drop down menu (extended touch and release), Select *Identify control unit* (see Figure 2)

| œutherman<br>Importer,<br>Dester<br>Order, | E01<br>01000<br>     | Vehicle identification no<br>Engine | SCEFJ69W0DC078912<br>CMM 4 0L VS 379KW       |             | BENTLEY            |
|--------------------------------------------|----------------------|-------------------------------------|----------------------------------------------|-------------|--------------------|
| Section                                    |                      |                                     |                                              |             | Modes *            |
| Controlun                                  | it list (38 entr     | ies)                                |                                              | ····· ····· | 🖾 Teșt înstruments |
| Address                                    | Event                | Name                                |                                              | A           | 🔹 Elzstwol 🛛       |
| .07 -                                      | 0.                   | Display Control UniPlem             |                                              |             | Cy Diagnosis       |
| 17                                         | 0                    | Dash Board (17 - Driver instrume    | nt i<br>Test instruments                     | P 1225 KOME | man litte          |
| 37                                         | ĝ.                   | Nærgation (                         | identity control unit                        | Let e       | and and            |
| .37 ·                                      | ¢.                   | Saund Sydom (                       | Select variation                             |             | Adm <sup>a</sup>   |
| -<br>1977 -<br>1977 -                      | \$                   | TV TWHEE                            | Read event memory<br>Read all event memories |             | Data 🔹 🔻           |
| 72                                         | ð                    | 1986 <b>/2019</b> []                | Guided functions                             |             | T. A.              |
| -68                                        | 4                    | Ař Gviddiezinig ()                  | Control unit self-diagnosis                  | 1 -         | TXRG3              |
| 18                                         | Č.                   | Audiory Parking Hoator (            | wehicle set-diagnosis                        |             | Help ¥             |
|                                            |                      | Cencile Y Server High Parameters    | - Con                                        | · . 🗡       | info ¥             |
|                                            |                      |                                     |                                              |             | Trace              |
| Block diag                                 | lam control          | anicular Event memory list          |                                              |             |                    |
| U Diagno                                   | osis 🏓 Gu            | ded teult finding. 🗇 Displaying     | 8, Sattarg                                   |             | » 🔟 O              |
| Control unit ident                         | fication has been li | rshoti                              |                                              | A           | 4                  |
| 1 9at 60                                   | Mhoard Diagnos       | the fair                            |                                              |             | 2 KOBS 1200        |

۰.

9. Once the control unit is identified then repeat the drop down menu reveal (extended touch and release), and Select *Control unit self-diagnosis* (see Figure 3)

| Configuration<br>Importer<br>Oeciler<br>Order     | E03<br>01000                                   | Vehicle identi<br>Engine:                                                        | nterion oc                                                                                                    | SCBEJKSW0DC07891:<br>CMR 4 0L VS-379KW                   |              |   |                                  | B. HOLLY                 |         |
|---------------------------------------------------|------------------------------------------------|----------------------------------------------------------------------------------|----------------------------------------------------------------------------------------------------|----------------------------------------------------------|--------------|---|----------------------------------|--------------------------|---------|
| Older<br>Older<br>Centratun<br>Adwess<br>07<br>17 | Bapults C<br>List (88 entri<br>Event<br>0<br>0 | Inderse Di<br>es)<br>Name<br>Cripplay Control U<br>Dash Board (17-               | Sen<br>Set-diagoose<br>Dash Board<br>Adaptation                                                                 | ye Cirk<br>Marina a Marina a Marina a Marina<br>uncharia |              |   | Modes<br>A Test<br>S Diag<br>Pro | instrutoe<br>73<br>30SIS | e<br>HS |
|                                                   | 4<br>                                          | Narigation                                                                       | Code<br>Event memor<br>Default settin<br>Identification<br>Measured val<br>Actuator diag<br>Access autho        | y<br>g<br>nosis<br>risation<br>Ex                        | coute Carnel |   | Data<br>Estras                   | n                        | *       |
| Stock diago                                       | am Controls                                    | Autoiory Paniant I<br>Annosta Charles (1<br>2011) - Ceol mem<br>Ceol fault mains | Next in the second second second second second second second second second second second second second second s | a Sorting.                                               |              | • | Info<br>Trace                    | Ø                        | ¥<br>¥  |
| 1 Start Q I                                       | ffhoæd Disgnos                                 | 0 <del>1. I</del>                                                                |                                                                                                    |                                                          | ٨            |   |                                  | <<0                      | 1410    |

10.Select Adaptation then Execute (see Figure 4)

11.Using the table *adaption channel values* (see attachment) Identify the channels to be set for the specific VIN (Vehicle Identification Number)

| Consord Dia<br>Importen | prostic informatio | n System Service 1.0.5<br>Vehicle identification no | CCRF.169W01                      | C078912                                          |                                                |                           |                   |
|-------------------------|--------------------|-----------------------------------------------------|----------------------------------|--------------------------------------------------|------------------------------------------------|---------------------------|-------------------|
| Oealer<br>Örder         | 01000<br>—         | Engine                                              | Adaption channel value           | s - Driver Instrument P                          | anel (DIP) - VIN spe                           | cflic - TP1 202982        | 5                 |
| 17 - Dach               | active on          | are NES TE TE P                                     | Vehicle identification<br>Number | Drivers Instrument<br>Panel (DIP) part<br>number | Region                                         | Adaption<br>channel       | Required<br>value |
| Veh Varian              | t:                 |                                                     | CB-363W00C078912                 | 3W0.920.861.D                                    | UK                                             | 5<br>23<br>26<br>34<br>60 | 2 60<br>0 1       |
| Channel 1               |                    | value/defaultvalue   Te                             | stvalue In                       | put .                                            | Unit                                           | Set Adra                  |                   |
| Channel 2<br>Channel 3  | <b>∧</b> Ľ         | 2                                                   | 2                                |                                                  |                                                | Data<br>• Currenty        | *<br>15-2-        |
| Charlet 4<br>Channel 5  |                    |                                                     |                                  |                                                  |                                                | Discrete<br>Constant      |                   |
| Channel 6<br>Channel 7  | ¥                  |                                                     |                                  |                                                  |                                                | b) Save                   |                   |
| Select cha              | nnel Apply         | Reset a                                             |                                  |                                                  | · <u>,,</u> ,,,,,,,,,,,,,,,,,,,,,,,,,,,,,,,,,, | 35                        |                   |
|                         |                    |                                                     |                                  |                                                  | A                                              |                           |                   |
| f Start Con             | (heard Diagnostic  | L.                                                  |                                  |                                                  |                                                |                           | QQ * 3. *  1/27   |

٠

12.Scroll down and check each channel detailed in the attachment (Adaption channel values) for your specific VIN. To view each specific channel adaption value double touch the Channel number on the left of the screen. The example in Figure 5 indicates Channel 5 is showing the correct value for the specific VIN as referenced in the inset sample of the table **Adaption channel values**.

#### 13.To change adaption value

Any adaption value that does not match the *Required value* can be change by performing the following operations.

| and Diamard Dia | gnestic Information   | System Service - 1.0.5                 |                                        |                     |                   |
|-----------------|-----------------------|----------------------------------------|----------------------------------------|---------------------|-------------------|
| importer.       | E01                   | Vehicle identification no :            | SCBRJ63W0DC678912                      | 10 Bar              |                   |
| Orderi          |                       | cuðine.                                | Churi 470° ao 050a a                   |                     | 住宅外でんとマ           |
|                 |                       |                                        | an alternative sectors                 |                     | Modes *           |
| 17 - Dash       | Board (KWP200         | 10/TP20/SW0920851D //                  | 15197H10)                              |                     | A Testine? Greets |
| Veh, variar     | nt                    |                                        |                                        |                     | 😩 Flashron        |
|                 |                       |                                        |                                        |                     |                   |
|                 |                       |                                        |                                        |                     |                   |
| Channel 1       |                       | value / default value   Test           | value Input                            | Unit                |                   |
| Channel 2       |                       |                                        | <u> </u>                               |                     |                   |
| Channel 3       |                       |                                        | · · · · · · · · · · · · · · · · · · ·  |                     | Dete ¥            |
| Channel 4       |                       |                                        |                                        |                     | Extres 📕          |
| Channel 6       |                       | •• •• •• •• •• •• •• •• •• •• •• •• •• |                                        |                     | Han               |
| Channel 6       |                       |                                        |                                        |                     |                   |
| Channel 7       |                       |                                        | 19 1999 1999 1999 199 199 1999 1999 19 |                     | Info 👘 👻          |
| Select chi      |                       | Raset all                              |                                        |                     | Trace ¥           |
|                 |                       |                                        |                                        |                     |                   |
|                 |                       |                                        |                                        | <i>P</i> ~          |                   |
|                 |                       | ata na paratan                         |                                        | 🎄 Read control with | uori              |
| Wistart O D     | fiboard Diagnostic I. | Sa Pelose actes                        |                                        |                     | 5 (CQ) 108PM      |

ъ. •

14.Select the Channel number to be changed and double touch the *Input* box to make cell active (see Figure 6)

,

15. Click key board icon (2) to display virtual key board

| Ettilhoard Ha<br>Importer,<br>Dealer<br>Order; | gnostic Enformation<br>EQ1<br>01000 | System Service - 10.5<br>Vehicle identification this<br>Engline: | SCBFJ63W0D0279912<br>CMM 4 OL VS 3736W |                        | DEDIX<br>BENTLEY                      |
|------------------------------------------------|-------------------------------------|------------------------------------------------------------------|----------------------------------------|------------------------|---------------------------------------|
|                                                | and the second                      | in 1995 (P. Tradalan, Se<br>Januar II. Januar II. Se             |                                        |                        | Modes *                               |
| N (- Dash<br>Veh, variar                       | it:<br>it:                          |                                                                  | 18/ME)                                 |                        | Diagnosis                             |
| Channel 1                                      | F1 F                                | valge / districtive la Test ve<br>2<br>2 FB F4 (F4               | alue Input<br>1<br>1<br>16 F7 F8 3     | Unit<br>s)(F10)(F11)(F | - of Admin<br>12 Print (Scroll) Pause |
|                                                | 1)2)(3)<br>)q]w)                    | 3)4)5)6)<br>(e)r)t)y                                             | 7)890)<br>Uiop                         |                        | Del End Path                          |
|                                                |                                     | )dfgh<br>(x)c)v)b                                                | )]]k]);<br>]n]m],].                    |                        |                                       |
| 2 Start Con                                    | fficard Diagnostic L                |                                                                  |                                        |                        |                                       |

16.Using the virtual key board enter the new channel adaption number then touch return (see Figure

7)

۰; ۲

٠,

| importen.<br>Dester<br>Orden                               | E01 .<br>01.000          | Vehide identificati<br>Engine:          | ion Aó   | SCBFJ63V<br>CMM 4 0L | /0DC978912<br>v8_3736v/    | æ ?              | ý 🔊             |                 | BENTLE V  | ť               |
|------------------------------------------------------------|--------------------------|-----------------------------------------|----------|----------------------|----------------------------|------------------|-----------------|-----------------|-----------|-----------------|
|                                                            | a constant               |                                         |          |                      | alfabilitation of a second |                  |                 | Modes           |           | \$              |
| 17 - Dash Board (KWP2000 / TF20 / SW0920851D / 2519 / H10) |                          |                                         |          |                      |                            |                  |                 | <u>63</u> 763   | nast on s |                 |
| Veh. variar                                                | đ                        |                                         |          |                      |                            |                  |                 | đ.              |           |                 |
|                                                            |                          |                                         |          |                      |                            |                  |                 | <b>Vy</b> san   | nose      |                 |
|                                                            |                          |                                         |          |                      |                            |                  |                 | <b>1</b> 0 (19) |           |                 |
| Channel 1                                                  |                          | i value / default value                 | Testvalu | JC                   | input<br>S                 | Unit             |                 | <b>3</b> 3 an   |           |                 |
| Channel 2                                                  |                          |                                         | £        |                      |                            |                  |                 |                 |           |                 |
| Channel 3                                                  |                          |                                         |          |                      |                            | - <del>6</del> 4 |                 | Data            |           | ž               |
| Channel 4                                                  |                          |                                         |          |                      |                            |                  |                 | Extras          |           | ¥               |
| Channel 5                                                  | 1                        | NUMBER OF A COMPANY STREET              |          |                      |                            |                  | no na na seu ca | Help            |           | ¥               |
| Channel 6                                                  | ۶                        |                                         |          |                      |                            | :                |                 |                 |           |                 |
| Channel 7                                                  | <u>_</u>                 |                                         |          |                      |                            |                  |                 |                 |           | *               |
| Select cha                                                 | nne Apply                | Resetal                                 |          |                      |                            |                  |                 | Trace           |           | Ż               |
| en ander                                                   |                          |                                         |          |                      |                            |                  | X               | ».              |           | 0               |
|                                                            | ************************ | *************************************** |          |                      |                            | A Be             | ed contrà units | ,<br>100%       |           | <b>()))</b> (f) |
| Start Co D                                                 | (hoard Diagnostic        | L. Ki Pebwentes                         |          |                      |                            |                  |                 |                 |           | NISEN QI        |

17.Reposition or hide the key board to enable the main screen to be viewed. Check the Input value is correct and then select *Apply* (see Figure 8)

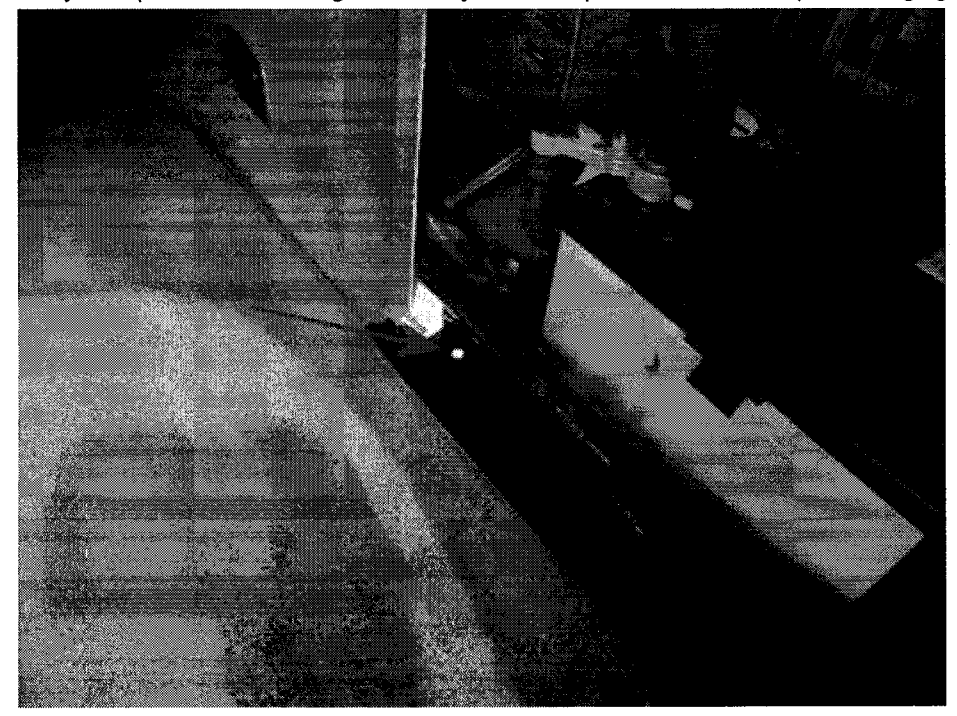

18. Carry out operations 13 through 17 for any other Adaption values that require changing

\* s \*

19.On completion exit diagnostics. Apply a white completion mark adjacent to the starter battery (see Figure 9)

# Warranty

For New Continental GT and GTCWarranty type910 or 110

| ·····                 |             |
|-----------------------|-------------|
| Labour Operation Code | 01 29 00 05 |
| Damage Service Numbe  | r 90 25     |
| Damage Code           | 02 02       |
| Time                  | 50TU        |

#### For Continental Flying Spur:

| Warranty type               | 910 or 110  |  |  |  |  |
|-----------------------------|-------------|--|--|--|--|
| Labour Operation Code       | 01 29 00 43 |  |  |  |  |
| Damage Service Number 90 25 |             |  |  |  |  |
| Damage Code                 | 02 02       |  |  |  |  |
| Time                        | 50TU        |  |  |  |  |